# 

## バージョン 5.3.1

- 1. はじめに
- 2. Zoomのダウンロード方法
- 3. ツアーの参加方法
- 4. Zoom 操作方法

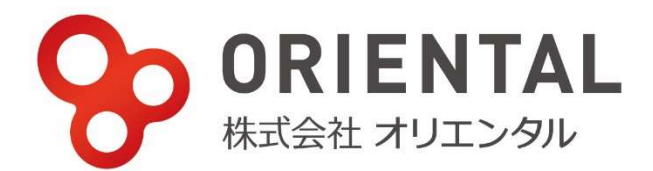

#### 1 .ほじめに

・本ツアーはミーティングアプリ「Zoom」を利用したオンライン上でのバスツアーです。

・参加の際にはカメラ/オーディオ機能が搭載されたパソコンをご利用ください。 ※事前に正しく作動されているかをご確認ください。

・パソコンにカメラ/オーディオ機能が搭載されていない場合は、スマートフォンやタブレット等、 他のデバイスをご利用ください。

・Zoom を利用するには事前にアプリのインストールが必要です。 ※インストール方法は【2.Zoom のインストール方法】をご参照ください。

・すでに Zoom をインストールされている方は【3.参加方法】に進んでください。

## 2.Zoom のダウンロード方法

① Zoom のホームページ(<u>https://zoom.us/</u>)の一番下にあるダウンロードをクリック。

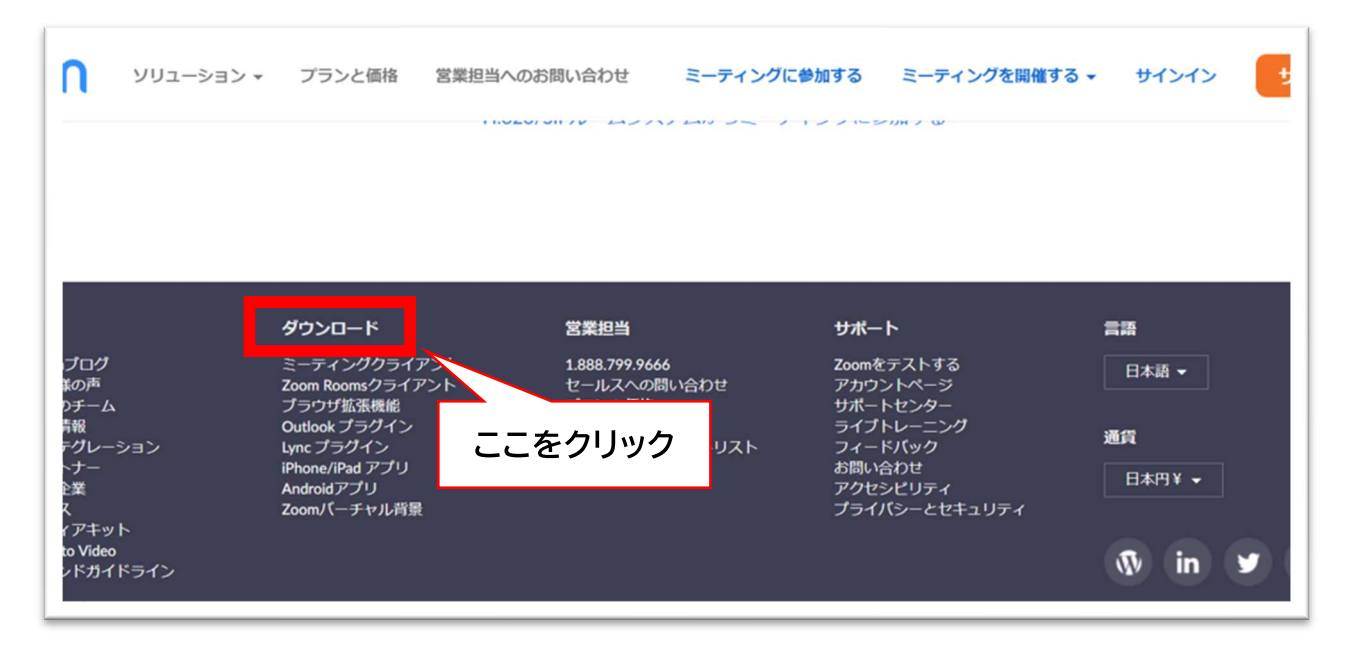

② 表示された画面「ミーティング用 Zoom クライアント」のダウンロードをクリック。

| フランと価格 宮葉担当へのおけ                           | い合わせ ミーティンクに参加する                                     | ミーティンクを開催する 🔻                | サインイン サインアッノは |
|-------------------------------------------|------------------------------------------------------|------------------------------|---------------|
| ダウンロード                                    | センター                                                 | 「管理者用を?                      | ダウンロード 🗸      |
| ミーティング月<br>最初にZoomミーティングを<br>が自動的にダウンロードさ | 月Zoomクライアント<br>E開始または参加されるときに、ウェ<br>れます。ここから手動でダウンロー | :ブブラウザのクライアント<br>ドすることもできます。 |               |
| ダウンロード                                    | パージョン5.3.1 (52879.0927)<br>ここをクリック                   |                              |               |

③ ダウンロードされたファイルをダブルクリックすると、アプリのダウンロードが始まります。

#### ョ. ッァー参加方法

①ご予約確定後、株式会社オリエンタルから参加に必要な情報がメールで送られてきます。
 ・参加 URL(https://us04web.zoom.us/×××…)

・ミーティング ID

・パスワード

②ツアー当日、開始時間の 15 分前になりましたら、
 メールに記載されている URL をクリックしてください。

To 自分 ~ Zoomミーティングに参加する ---https://us04web.zoom.us/j/~ 

③URLをクリックすると以下のような画面になります。 画面が切り替わるまで、このまましばらくお待ちください。

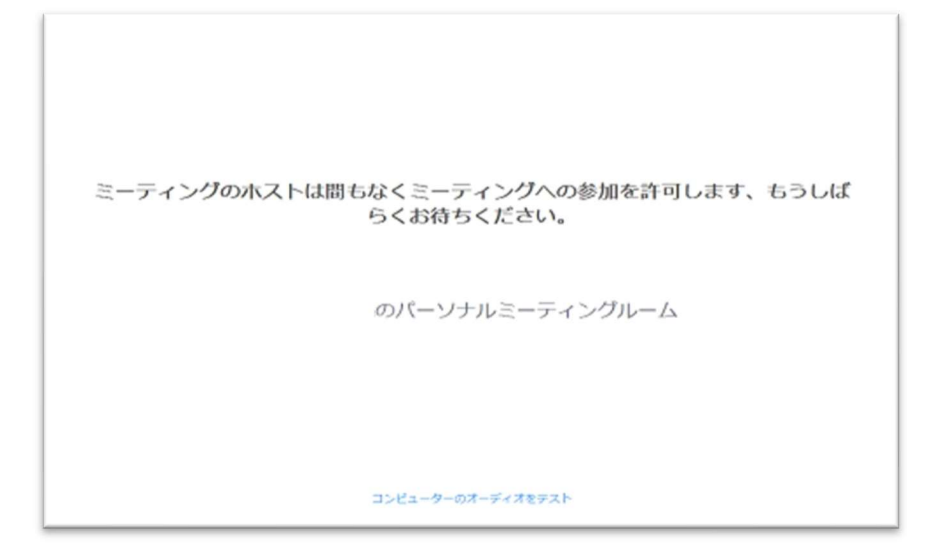

④次のような画面が出てきます。

コンピューターでオーディオに参加をクリックしてください。

| zoom |                                                                                           |        |
|------|-------------------------------------------------------------------------------------------|--------|
|      | ● オーディポに接続<br>システム<br>□ピューターでオーディオに参加                                                     | :7U    |
|      | Z 〇 ミーディングへの接続時に、自動的にコンピューターでオーディスに接続                                                     | こをクリック |
|      | Copyright 62020 Zoom Video Communications, Inc. All rights reserved.<br>『プライバシーおよび法務パリシー』 |        |

★これで参加準備完了です★

#### 4. Zoom 操作方法

入室が完了すると以下のような画面になります。

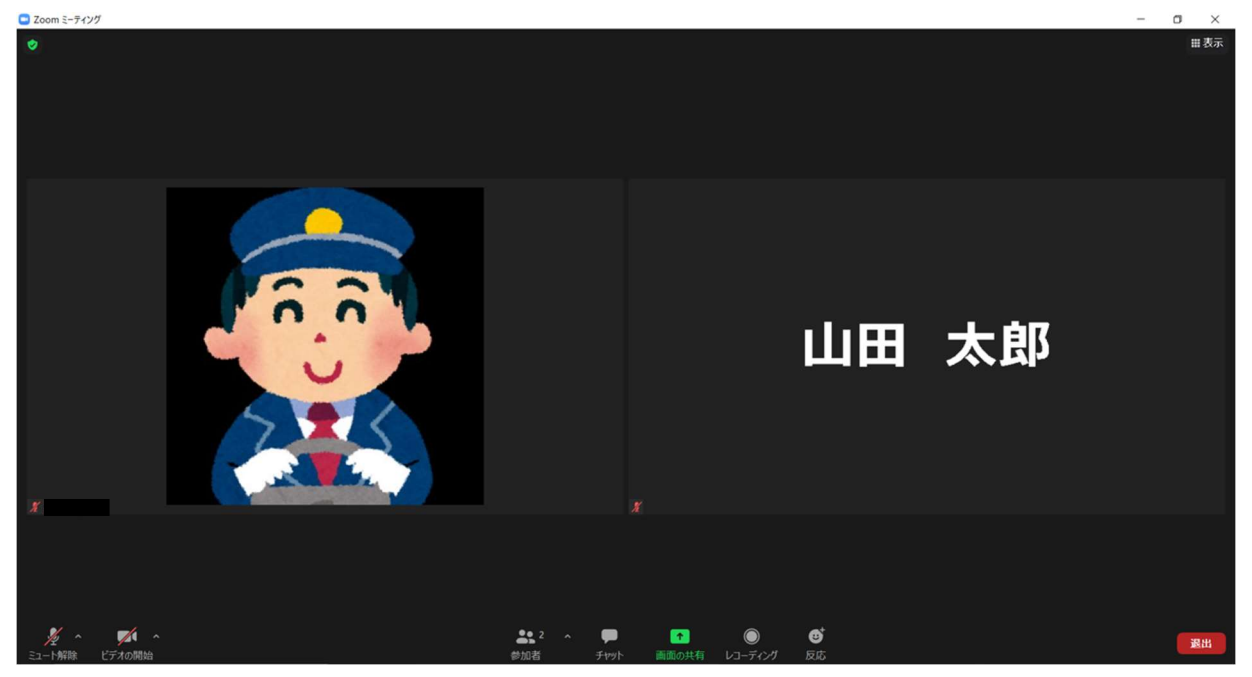

最下部のアイコンをピックアップしてご説明いたします。

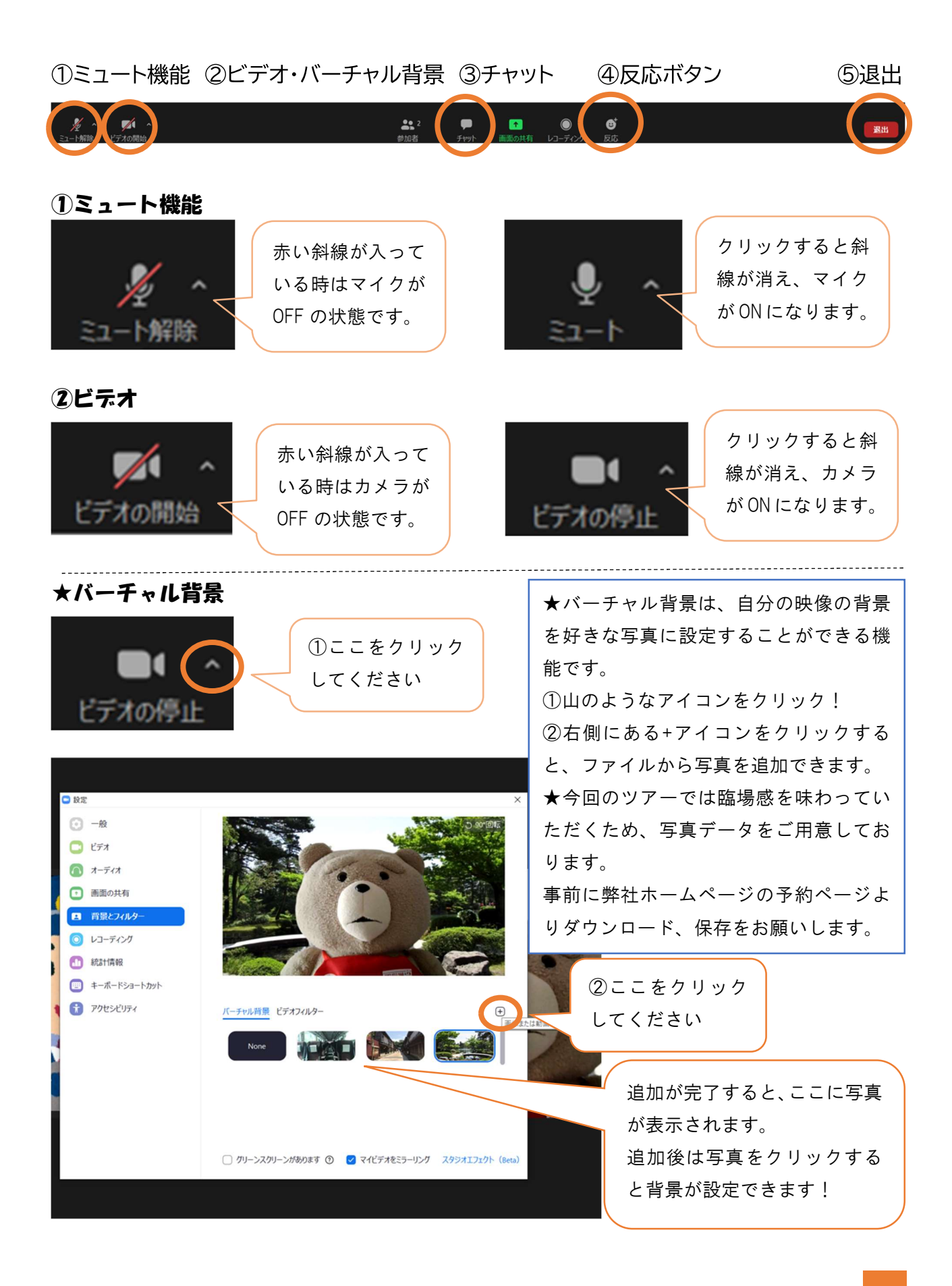

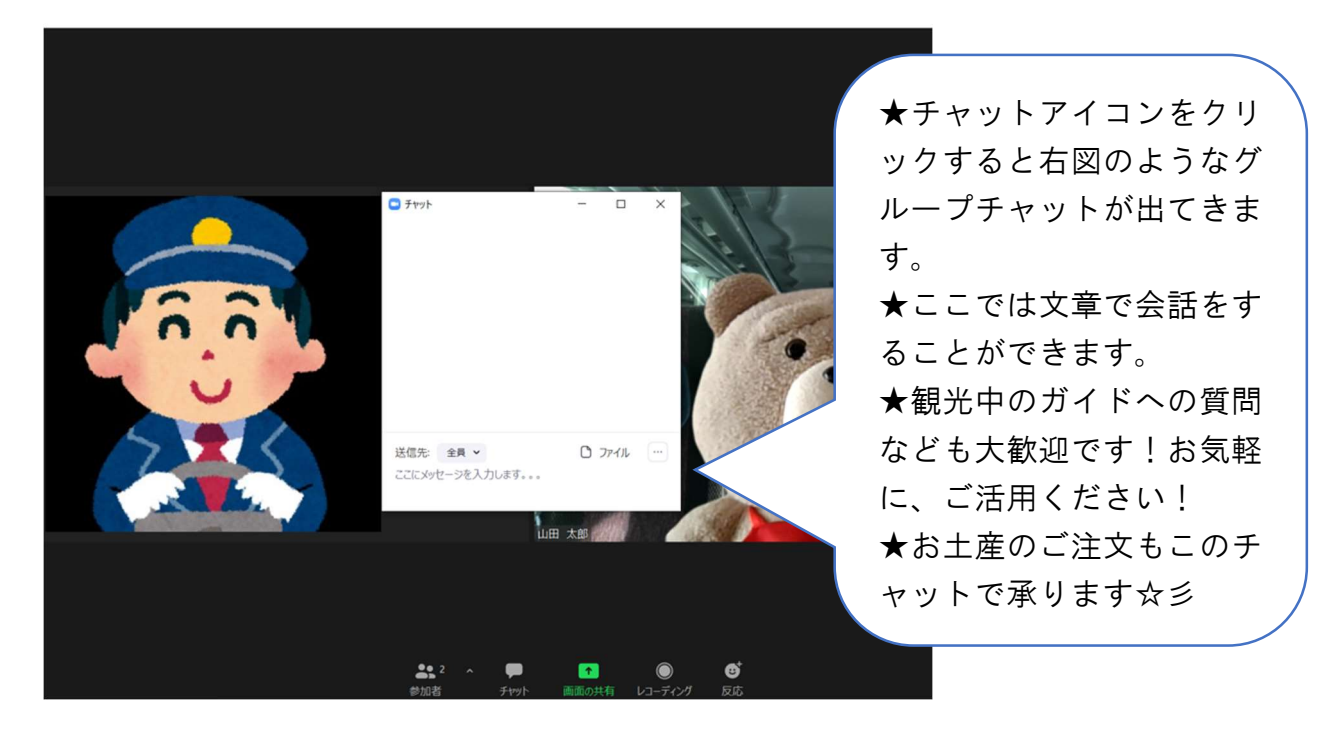

④反応ボタン

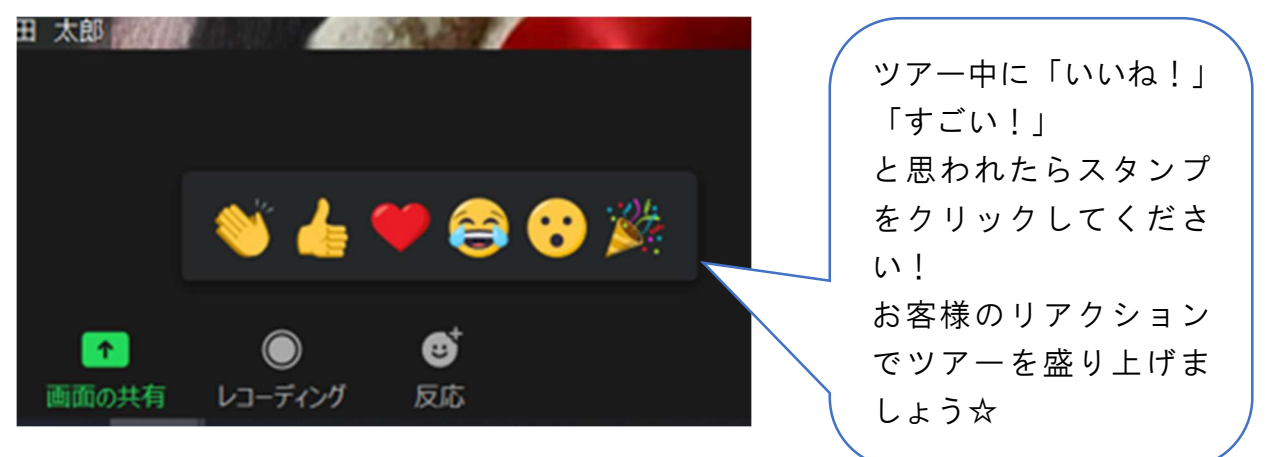

5退出

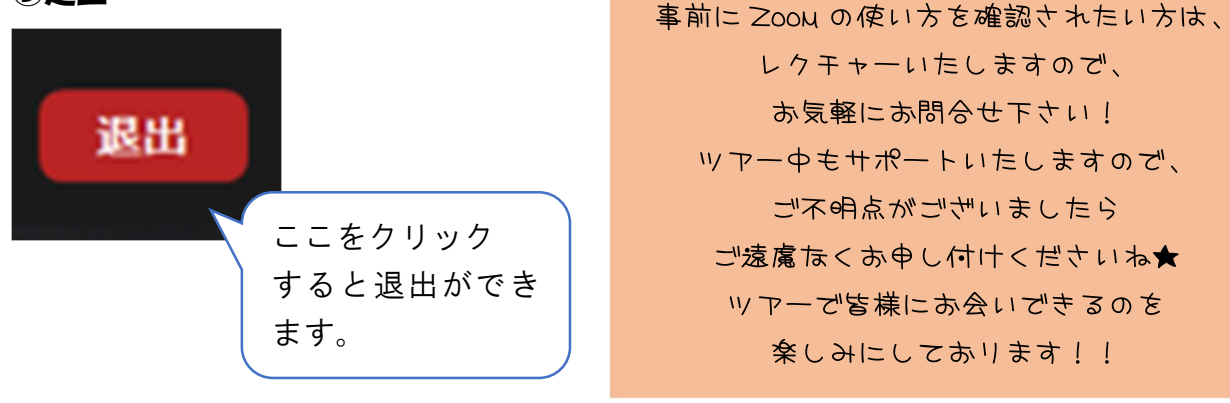